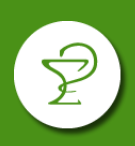

| CARGA Y CONSULTA DE FICHAS DE TRATAMIENTO | 1 |
|-------------------------------------------|---|
|                                           | 4 |

# **INGRESO A ORIXIA**

Acceder a la página https://validador.orixia.com.ar/

Iniciar sesión con usuario y contraseña. Si es el primer ingreso deberá completar con el CUIT de la farmacia en ambos campos (ingrese los números sin guiones, ni espacio).

# CONSULTA Y CARGA DE FICHAS DE TRATAMIENTO

Si el afiliado no cuenta con un tratamiento aprobado, podrá presentar una ficha de tratamiento en su farmacia de referencia para que esta la ingrese al sistema Orixia y sea evaluada por la auditoría.

Los afiliados deberán presentar ficha de tratamiento o receta médica en las siguientes instancias:

- 1) Inicio de tratamiento (ficha de tratamiento obligatoria).
- 2) Modificación de tratamiento (ficha de tratamiento obligatoria).
- 3) En el mes de diciembre para renovar el tratamiento por 6 meses (ficha de tratamiento obligatoria).
- 4) En el mes de junio para renovar el tratamiento por 6 meses. En esta instancia la ficha de tratamiento puede reemplazarse por una receta que indique la dosis diaria, nombre comercial y denominación genérica.

Junto con la ficha o receta, los afiliados pueden presentar documentación complementaria (como por ejemplo la historia clínica del paciente) la cual también deberá ser ingresada.

### CARGA DE FICHA DE TRATAMIENTO

Ingrese en "Alta de tratamientos", seleccione la obra social, el tipo de tratamiento y el DNI del afiliado. Pulse "Adjuntar archivos" para cargar la ficha o receta según corresponda (Ud deberá tener guardada en su computadora la imagen escaneada de los documentos presentados por el afiliado para poder seleccionarlos). Finalmente pulse sobre "Guardar".

| 0 | Rúsqueda de ODE     | Farmacia                       | Obra Social                                                | Tipo Tratamiento                                                    | Nº Afiliado / NOMBRE:         |
|---|---------------------|--------------------------------|------------------------------------------------------------|---------------------------------------------------------------------|-------------------------------|
| 4 | busqueua de OPF     |                                | AMR - Asociación Médica de R $\sim$                        | Seleccione el Tipo de Tratami 🗸                                     | Busqué el afiliado por Nº o 🔻 |
|   | Cierre de OPF       | Email afiliado                 | Cód. area Teléfono afi                                     | Seleccione el Tipo de Tratamiento<br>Oncológico y especiales<br>VIH |                               |
| Ű |                     |                                |                                                            | Diabetes                                                            |                               |
|   | Lotes de OPF        | Seleccionar archivos para sub  | ir                                                         |                                                                     | Adjuntar archivos             |
| ≣ | Recuperar RD        | Descargar ficha de tratamiento | Descargar instructivo                                      |                                                                     | •                             |
| ٩ | RD Validadas        | 1                              |                                                            |                                                                     | 🖺 Guardar                     |
| 2 | Alta de Tratamiento | esar los datos d               | el afiliado el sistema no los<br>substesso al 2412 97-1962 | recupera, comuniquesé d                                             | on Mesa de Ayuda al 0341      |

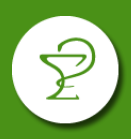

## EJEMPLO DE FICHA DE TRATAMIENTO

### FRENTE

| HISTOF                            | RIA CLINICA / PF          | DIABETES MEL                | LITUS<br>DICA / FICHA   | DE REGIST   | RO       |        |
|-----------------------------------|---------------------------|-----------------------------|-------------------------|-------------|----------|--------|
| Año: Trime                        | stre calendario:          |                             | Fecha: / _              | /           |          | Hoja ½ |
| NOMBRE Y APELLIDO:                |                           |                             |                         |             |          |        |
| N° DE BENEFICIARIO:               |                           | DOCUMENTO IDEN              | ITIDAD. TIPO:           | NRO.:       |          |        |
| DOMICILIO:                        |                           |                             |                         | TE:         |          |        |
| LOCALIDAD - PROVINCIA:            |                           |                             |                         |             |          |        |
| FECHA DE NACIMIENTO:              |                           | Edad:                       | SEXO: F/M               |             |          |        |
| DIAGNOSTICO:                      | отм1                      | DTM2                        | GESTACIONAL             |             | OTROS    |        |
| echa diagnóstico DTM              |                           | Edad al diagnóstic          |                         | Obs:        |          |        |
| COMORBILIDADES:                   | нта                       | OBESIDAD                    |                         |             | TABAQU   | ISMO   |
| Fecha diagnóstico                 |                           | ] [                         |                         |             |          |        |
| EXAMEN FISICO:                    |                           |                             | CIRCUNF.                |             | <u> </u> |        |
| PES                               | .o                        | ALTURA                      | ABDOMINA                | L           |          | IMC    |
| Fecha de realización              |                           |                             |                         |             |          |        |
| COMPLICACIONES (Comp              | letar sólo las respue     | estas afirmativas con       | Fecha)                  |             |          |        |
| CARDIOVASCULARES                  | Fecha                     | RENALES                     | Fecha                   | OTRAS       |          | Fecha  |
| Hipert. Ventrículo Izq.           |                           | Insuf. Renal Crónica        |                         | NEUROPA     | TIAS     |        |
| Infarto Agudo Miocárdico          |                           | Nefropatía                  |                         | ULCERA D    | E PIE    |        |
| Stent                             |                           | Diálisis                    |                         | PIE DIABE   | TICO     |        |
| Cirug. Revas. Miocárdica          |                           | TX Renal                    |                         | AMPUTAC     | IONES    |        |
| Insuficiencia Cardíaca            |                           |                             |                         | HIPOGLUC    | CEMIAS   |        |
| Acc. Isquémico Transitorio        |                           | OFTALMOLOGICAS              | Fecha                   |             |          |        |
| ACV                               |                           | Retinopatia                 |                         | ┨┝────      |          |        |
|                                   |                           | FECHA                       |                         |             | OBSEE    |        |
| Glucemia en avunas                |                           | 1 LOTIN                     | WILLOW                  | OTTE DE O   | 0000     |        |
| HbA1C                             |                           |                             |                         |             |          |        |
| LDLc Colesterol asoc. a lipo      | proteína de baja          |                             |                         |             |          |        |
| Triglicéridos                     |                           |                             |                         |             |          |        |
| Microalbuminuria                  |                           |                             |                         |             |          |        |
| Creatinina sérica                 |                           |                             |                         |             |          |        |
| Clearence de Creatinina           |                           |                             |                         |             |          |        |
| TA sistôlica / TA diastôlica      |                           |                             |                         |             |          |        |
|                                   |                           |                             |                         |             |          |        |
| ESTUDIOS COMPLEMENTA              | RIOS                      |                             |                         |             |          | FECHA  |
| Fondo de ojo                      | SIn RD                    | RDNP                        |                         | DP          |          |        |
| Sin RD: sin retinopatía diabética | RDNP: retinopatía diabéti | ca no profilerativa RDNP: r | etinopatía diabética pr | ofilerativa |          |        |
| Examen de pie                     |                           | I) Normal                   | Alter                   | ado         |          |        |
|                                   |                           |                             |                         |             |          |        |
|                                   |                           |                             | EIRN                    |             |          |        |

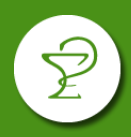

### DORSO

|                         |               | 1              | DIABI | ETES MELLIT   | US           |                  |                         |             |   |
|-------------------------|---------------|----------------|-------|---------------|--------------|------------------|-------------------------|-------------|---|
|                         | HISTOP        | RIA CLINICA /  | PRE   |               | MEDICA / FI  | CHA DE R         | EGISTRO                 | Hoja 2/2    |   |
| Año:                    | Trimest       | re calendario: |       |               | Fecha:/      | _/               |                         |             |   |
| TRATAMIENTO / PRE       | ESCRIPCIC     | N              |       |               | ~            | [                |                         |             |   |
| MONODROGA               |               | ORIGEN         |       | DOSIS DIARIA  | ANO INICIO   | PRESENTAC        | CION / NOMBR            | E COMERCIAL | - |
| Insulina                | Corriente     | Humana         |       | U.I           |              | Cartuchos x 3    | 3 ml<br>ellenadas x 3 m | าไ          | ╀ |
| Inculina                | NIDU          | Humana         | _     |               |              | Cartuchos x 5    | 2 ml                    |             | ÷ |
| Insuina                 | IN.P.H.       | Tumana         |       |               |              | Lapiceras pre    | ellenadas x 3 m         | าโ          | ┢ |
| Insulinas Análogas      | NBH           | 1 1            | _     |               |              | Cartuchos x 3    | tml                     |             | Ť |
| - Acción Prolongada     | N.P.H.        | + +            |       | U.I           |              | Lapiceras pre    | llenadas x 3 m          | ıl          | + |
| Insulinas Análogas      | N.P.H.        |                |       | U.I           |              |                  |                         |             | T |
| - Rápidas               | N.P.H.        |                |       | 0.1           |              |                  |                         |             | 1 |
| Hipogluc. Orales        | METFOR        | MINA           |       | Mg            |              |                  |                         |             | + |
|                         | GLICLAZ       | IDA            |       | Mg            |              |                  |                         |             | + |
|                         | GLIMEPI       | RIDE           |       | Mg            |              |                  |                         |             | t |
|                         | VILDAGL       |                | _     | Mg            |              |                  |                         |             | ╀ |
|                         | SHAGLIP       |                |       | Mg            |              |                  |                         |             | + |
|                         |               |                |       | Mg            |              |                  |                         |             |   |
| GLUCAGON                |               |                |       |               |              |                  |                         |             |   |
| TIRAS REACTIVAS         |               |                |       | tiras         |              |                  |                         |             |   |
|                         |               |                |       | tiras         |              |                  |                         |             | _ |
| OTROS                   |               |                |       |               |              | 1                |                         |             |   |
| OTPOS                   |               |                |       | 1             |              |                  |                         |             |   |
|                         |               | 1              |       |               | 2            | 8                |                         |             |   |
|                         | 105           |                |       |               |              | TOMAS            | TOMAS Y                 | DOSIS       |   |
| NOMBRE GENERICO         | MEDICAME      | OTV            |       |               | TOMA         | X DIA            | SEMANA                  | MENSUAL     |   |
| Antihipertensivos       |               |                |       |               |              |                  |                         |             |   |
| LP P I I I              |               |                |       |               |              |                  |                         |             |   |
| Hipolipemiantes         |               |                |       |               |              |                  |                         |             |   |
| Antiagregantes          |               |                |       |               |              |                  |                         |             |   |
|                         |               |                |       |               |              |                  |                         |             |   |
| FUNDAMENTACION          | MEDICA D      | EL USO DE LA N | /EDIC | ACION INDICAD | A:           | •                |                         |             | _ |
|                         |               |                |       |               |              |                  |                         |             |   |
|                         |               |                |       |               |              |                  |                         |             | _ |
|                         | veces por dir | / somana       |       |               | Cumple trata | imiento farmac   | ologico? (S/N)          | 0           | _ |
| Actividad Física (S/N)  | veces por dis | a i semana.    |       |               | Educación d  | abetologica? (   | 5/N)                    |             |   |
| En caso de fumador, dei | ó de fumar? ( | (S/N)          |       |               | Cumple indi  | caciones dietari | able (S/N)<br>as? (S/N) |             |   |
| MEDICO TRATANTE:        |               |                |       |               | o ampio mui  |                  |                         |             | _ |
| DOMICILIO:              |               |                |       |               |              | TE:              |                         |             | _ |
| LOCALIDAD - PROVI       | NCIA:         |                |       |               |              |                  |                         |             |   |
|                         |               |                |       |               |              |                  |                         |             |   |
|                         |               |                |       |               |              |                  |                         |             |   |
| FIRMAY SELL             |               | TRATANTE       |       |               |              |                  |                         |             |   |
|                         |               |                |       |               | г            | I WAY SELL       |                         | 25100       |   |

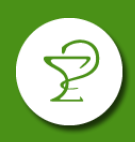

### CONSULTA DE TRATAMIENTO

Desde el punto "Buscar tratamientos" podrá hacer el seguimiento de las fichas cargadas.

| Mer | u                    | Lista          | do de Tratamientos                 |          |                                  |                 |             | _                       |
|-----|----------------------|----------------|------------------------------------|----------|----------------------------------|-----------------|-------------|-------------------------|
| Ø   | Validador de recetas |                |                                    |          |                                  |                 |             |                         |
| Q   | Búsqueda de OPF      | ID             | Estado                             | ~        | Busqué el afiliado por Nº o no 🔻 | Desde fecha     | Hasta       | fecha                   |
|     |                      |                |                                    |          |                                  | 🛓 Cargar        | Tratamiento | <b>Q</b> Buscar         |
|     |                      |                |                                    |          |                                  |                 |             |                         |
| 8   | Cierre de OPF        | ID             | OS - Plan                          | Afiliado | Fecha                            | a Carga         | Estado      | Acciones                |
|     | Lotes de OPF         | 184            | AMR - Asociación Médica de Rosario | BOT      | 2023-                            | -08-14 10:44:46 | Activo      | <ul> <li>Ver</li> </ul> |
|     |                      | 181            | AMR - Asociación Médica de Rosario | ARE\     | 2023-                            | -08-09 21:26:49 | Activo      | Ver                     |
| ≣   | Recuperar RD         | 173            | AMR - Asociación Médica de Rosario | BONA     | 2023-                            | -08-08 20:22:40 | Finalizado  | <ul> <li>Ver</li> </ul> |
| ۹   | RD Validadas         | 170            | AMR - Asociación Médica de Rosario | TACC     | 2023-                            | -08-04 15:29:21 | Activo      | Ver                     |
| 1   | Alta de Tratamiento  | 169            | AMR - Asociación Médica de Rosario | CAPC     | 2023-                            | -08-03 15:00:25 | Activo      | <ul><li>Ver</li></ul>   |
| Q   | Buscar Tratamientos  | $\langle \Box$ | ciación Médica de Rosario          | MOF      | 2023-                            | -07-14 11:32:40 | Activo      | 👁 Ver 🗸                 |

Los tratamientos pueden encontrarse en los siguientes estados:

- *"pendiente de transcripción":* la ficha está en proceso de pasar a formato digital.
- *"no transcripta":* la ficha cuenta con algún inconveniente por la cual no puede ser trascripta (pulsar el botón "Ver" para visualizar la observación)
- "derivado": la ficha digital está derivada a la auditoría para su evaluación.
- "activo": el tratamiento fue evaluado por la auditoría y se ha aprobado al menos un producto.
- **"rechazado":** el tratamiento fue evaluado por la auditoría y se han rechazado de manera completa.

Sobre un tratamiento en estado activo, pulsando sobre el botón "Ver" podrá visualizar los medicamentos que tiene aprobado el afiliado.

### DISPENSA DE PRODUCTOS

Dependiendo los productos aprobados que tenga el afiliado existen dos circuitos:

- 1) HIPOGLUCEMIENTES ORALES
- 2) INSULINAS / TIRAS REACTIVAS / LANCETAS / AGUJAS

#### 1) **HIPOGLUCEMIANTES ORALES**

Los pacientes que cuenten con un tratamiento aprobado podrán acercarse a su farmacia de referencia para solicitar su medicación.

La farmacia podrá validar la medicación desde su sistema de gestión (Observer) ingresando al plan AMR Hipoglucemiantes Orales con el número de documento del afiliado. La validación indicará el porcentaje de cobertura.

Este plan no requiere receta. Los troqueles deberán ser adheridos al ticket de validación online y el afiliado debe firmar y completar sus datos.

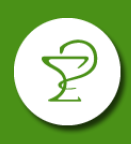

En caso de que la validación indique que no cuenta con un tratamiento cargado deberá presentar una ficha de tratamiento (ver punto CARGA DE FICHA DE TRATAMIENTO)

Las validaciones deben presentarse junto al cierre emitido por el sistema Observer. Si el afiliado **presentó una ficha de tratamiento la misma debe acompañar la facturación**.

La presentación es mensual de fin de mes.

## 2) INSULINAS / TIRAS REACTIVAS / LANCETAS / AGUJAS

Ingresando a ORIXIA, la farmacia podrá solicitar la reposición de estos productos para los afiliados con tratamiento aprobado.

Luego de que el producto haya sido recibido y se proceda a realizar la dispensa, la farmacia deberá realizar la validación del producto por ORIXIA.

#### SOLICITUD DE PRODUCTOS POR ORIXIA

Los afiliados que cuenten con tratamientos de Insulinas, tiras reactivas, lancetas o agujas, contarán en el sistema ORIXIA con recetas digitales (RD) disponibles para cubrir el ciclo aprobado. **Por ello no se requiere la presentación de una receta física.** 

Cuando el afiliado se acerque a la farmacia para solicitar estos productos, usted podrá iniciar la reposición al acceder a la opción "Recuperar RD" e ingresar el DNI del afiliado.

| Menu                         |                                                |
|------------------------------|------------------------------------------------|
| ☑ Validador de recetas       | Buscar receta digital                          |
| <b>Q</b> Búsqueda de OPF     |                                                |
|                              | Q Buscar por DNI o Nro de afiliado             |
|                              |                                                |
| Cierre de OPF                | ✓ Buscar receta                                |
| Lotes de OPF                 |                                                |
| 4                            |                                                |
| E Recuperar RD               |                                                |
| <b>Q</b> RD Validadas        |                                                |
| 🚣 Alta de Tratamiento        |                                                |
| <b>Q</b> Buscar Tratamientos | © 2021 - Dpto de Desarrollo y tecnología CFSF2 |

Allí podrán observarse las recetas disponibles. La "Fecha Necesaria" indica la fecha estimada en la cual el afiliado necesitará la medicación de acuerdo al tratamiento aprobado. Solo deberá visar las recetas que sean cercanas a la fecha necesaria.

Para solicitar la reposición de los productos deberá visar la receta pulsando sobre el icono de tilde, el cual cambiará de color indicando el inicio del proceso.

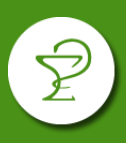

| Estado ↓↑ | Nombre 11<br>y<br>apellido | Fecha 🕼<br>de<br>emisión | ₿‡<br>Rp.                                                     | Fecha<br>necesaria | Jî<br>Acción |
|-----------|----------------------------|--------------------------|---------------------------------------------------------------|--------------------|--------------|
| Aprobado  |                            | 2023-08-09               | 1 I <b>NSULINA LANTUS</b> - INSULINA GLARGINA CART.X 5 X 3 ML | 2023-08-           | ~            |
| Aprobado  | garone                     | 2023-08-09               | 1 I <b>NSULINA LANTUS</b> - INSULINA GLARGINA CART.X 5 X 3 ML | 2023-09-19         |              |

### VALIDACIÓN DE RECETAS

Luego de que el producto haya sido recibido y se proceda a realizar la dispensa, la farmacia deberá realizar la validación del producto desde la opción "Recuperar RD", nuevamente ingresando el DNI del afiliado.

| Menu                     |                                    |
|--------------------------|------------------------------------|
| ☑ Validador de recetas   | Buscar receta digital              |
| <b>Q</b> Búsqueda de OPF |                                    |
|                          | Q Buscar por DNI o Nro de afiliado |
| 8 Cierre de OPF          | ✓ Buscar receta                    |
| ■ Lotes de OPF           |                                    |
| ■ Recuperar RD           |                                    |
| <b>Q</b> RD Validadas    |                                    |

Para realizar la validación deberá pulsar sobre el icono de ojo.

| Estado 🎝 | Nombre 🎝<br>y<br>apellido | Fecha 🕼<br>de<br>emisión | li<br>Rp.                                             | Ji<br>Fecha<br>necesaria | Jî<br>Acción |
|----------|---------------------------|--------------------------|-------------------------------------------------------|--------------------------|--------------|
| Aprobado |                           | 2023-08-09               | 1 INSULINA LANTUS - INSULINA GLARGINA CART.X 5 X 3 ML |                          | •            |

Se solicitará nuevamente el DNI del afiliado para acceder a la ventana de validación donde se podrá confirmar la operación y emitir el ticket de validación online.

# **AMR DIABETES**

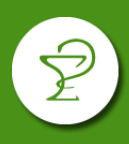

| Identificación                                            |          |                      |          | Receta                 |              |                   |                               |               |                      |                                       |
|-----------------------------------------------------------|----------|----------------------|----------|------------------------|--------------|-------------------|-------------------------------|---------------|----------------------|---------------------------------------|
| Obra Social - Plan:<br>AMR - Asociación Médica de Rosario | ~        | Cobertura:<br>Básica | ~        | Fecha de V<br>18/08/20 | enta:<br>23  |                   | F. Prescripción<br>09/08/2023 | :             | Nº Receta:<br>000769 |                                       |
| Nº Afiliado / NOMBRE:                                     |          |                      | ~        | Matrícula:<br>MÉDICO   | ~            | Nac/Prov<br>PROV. | v:<br>~                       | Nº Matricula: |                      | ~                                     |
| Rp.                                                       |          |                      |          |                        |              |                   |                               |               | Sal<br>Sal           | do recetas: 0<br>do del afiliado: \$0 |
| Producto                                                  |          | Cant:                | Precio   |                        | Obra S.      |                   |                               | Afiliado      |                      |                                       |
| JANUMET XR - 100/1000 mg comp.AP x 28                     | % 100.00 | 1 0                  | 15535.92 |                        | 15535.9      | 92                |                               | 0             |                      |                                       |
| E11 - DIABETES MELLITUS NO INSULINODEPENDIENTE            |          |                      |          |                        | \$1553       | 5.92              |                               | \$0           |                      | \$15535.92                            |
| 2 Limpiar pantalla                                        |          |                      |          | ✔ Conf                 | irmar Operae | ción              | 1                             |               |                      |                                       |

#### CIERRE DE PRESENTACIÓN

Para realizar el cierre de presentación de las recetas validadas, en el menú lateral izquierdo seleccione Cierre de OPF, luego seleccione obra social y tipo de cierre, allí verá el detalle de las recetas validadas. **Pulse "Generar cierre de lotes" para generar el cierre.** 

| Mei | าน                   | Cierre de OPF                     |               |                                           |                           |
|-----|----------------------|-----------------------------------|---------------|-------------------------------------------|---------------------------|
| S   | Validador de recetas |                                   |               |                                           | Lotes estimados: 0        |
|     | B/ 1 005             | AMR - Asociación Médica de Ros: 🗸 | 22-08-2023    | Seleccione el Tipo de Cierre 🗸 🗸 🗸 🗸      | Generar cierre de lotes 🗙 |
| L d | Busqueda de OPF      |                                   |               | Seleccione el Tipo de Cierre              |                           |
|     |                      | Pendientes (0) Anuladas (0)       | Evoluidas (0) | Oncológicos y especiales                  |                           |
|     |                      | Andreas (0)                       | Excitutus (0) | Productos complementarios de tratamientos |                           |
|     |                      |                                   |               | Insulinas                                 |                           |
|     | Cierre de OPF        |                                   |               | Tiras reactivas, lancetas y agujas        |                           |
|     | Lotes de OPF         |                                   |               | Medidor de glucosa                        | _                         |

**Si desea excluir una receta del cierre**: puede hacer doble click sobre la validación puntual y pulsar "Excluir", la receta pasará de la pestaña "Pendientes" a la pestaña "Excluidas". Una vez excluida una receta, para pasarla nuevamente al estado pendiente, deberá localizarla en la pestaña Excluidas y con doble click elegir la opción Mover a pendiente.

La presentación es mensual de fin de mes.

No se requiere la presentación de la factura de los productos.

En caso de que el afiliado haya presentado una ficha de tratamiento deberá enviarse al Colegio junto con las validaciones y cierre de presentación.